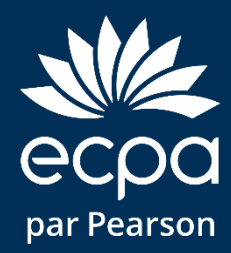

#### Guide d'utilisation du BSS sur Q-global

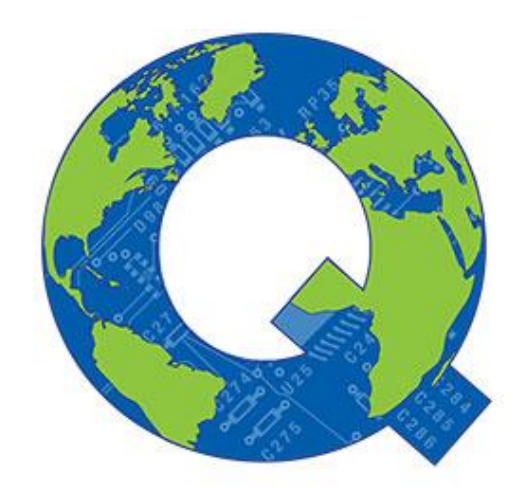

Q-global<sup>™</sup>

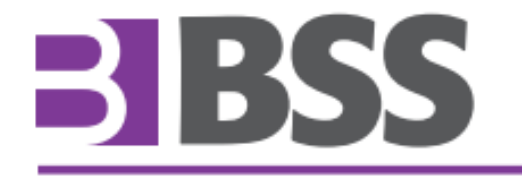

#### Bienvenue sur Q-global

- Q-global est un site Internet qui vous permet de faire passer et de corriger en ligne le BSS.
- Q-global est accessible 24h/24 et 7 jours sur 7 à partir de n'importe quel ordinateur ou tablette connecté à Internet.
- La licence pour Q-global est personnelle, c'est-à-dire réservée à un seul psychologue.

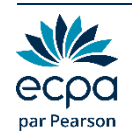

#### Bienvenue sur Q-global

- Après enregistrement de votre commande, vous recevrez un email afin de paramétrer votre identifiant et votre mot de passe.
- Vous pourrez ensuite vous connecter sur le site : https://qglobal.pearsonclinical.com/
- Si vous n'avez pas reçu cet e-mail, contactez le support technique à qgsupport@ecpa.fr
- > À la première connexion, vous devrez accepter les contrats.
- > Puis vous devrez paramétrer l'authentification à deux facteurs.

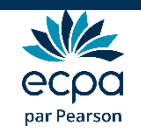

#### Authentification à deux facteurs

- C'est un procédé obligatoire permettant de renforcer la sécurité de l'accès à votre compte Q-global. Il intervient dans le cadre de la loi RGPD sur la protection des données personnelles.
- Selon votre choix, vous recevrez le code d'authentification par :
  - E-mail
  - SMS
  - et/ou l'application Google Authenticator
- Vous pouvez paramétrer vos préférences directement sur Qglobal en cliquant sur « Compte ».

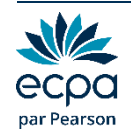

### Option 1 : par e-mail

- > Renseigner l'adresse mail de votre choix dans le champ « Email ».
- > Cliquer sur Valider. Le message « Code envoyé » apparaît.

| Options d'authentifie | ation supplémentaires |                            |
|-----------------------|-----------------------|----------------------------|
| Email:                | @ecpa.fr              | Valider<br>Que Code envoyé |
| Code email:           |                       | Confirmer                  |

- Saisir le code reçu par e-mail dans le champ « Code email ».
- Cliquer sur Confirmer. Une coche verte apparaît : votre adresse mail est paramétrée.

| Options d'authentification supplémentaires |                                  |
|--------------------------------------------|----------------------------------|
| Email: @ecpa.fr                            | ✓ <u>Réinitialiser / Effacer</u> |
|                                            |                                  |

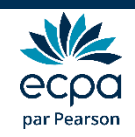

### Option 2 : par SMS

- Renseigner le numéro de téléphone portable de votre choix dans le champ « Téléphone mobile ».
- Cliquer sur Valider. Le message « Code envoyé » apparaît.

| Téléphone mobile: | × | Valider   |
|-------------------|---|-----------|
| Code SMS:         |   | Confirmer |
| Envoyer Annuler   |   |           |

- > Saisir le code reçu par SMS dans le champ « Code SMS ».
- Cliquer sur Confirmer. Une coche verte apparaît : votre numéro de téléphone est paramétré.

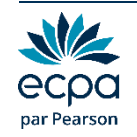

#### Option 3 : Google Authenticator

- > Application gratuite à télécharger sur smartphones ou tablettes.
- Fonctionne sans Internet ou réseau.
- > Installer l'application et cliquer sur « Commencer la configuration ».
- Sélectionner « Scanner le code-barres » et accepter l'accès à votre appareil photo.

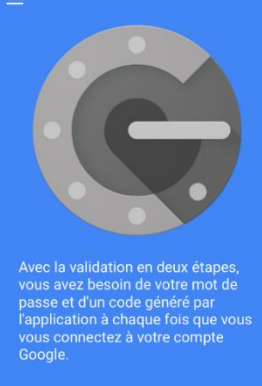

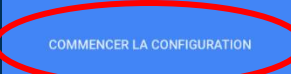

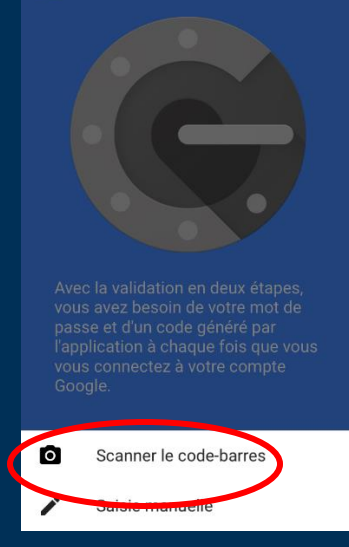

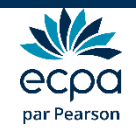

### Option 3 : Google Authenticator

- Sur Q-global, cliquer sur « Configurer Google Authenticator ».
- Scanner le code QR qui s'affiche avec votre téléphone.

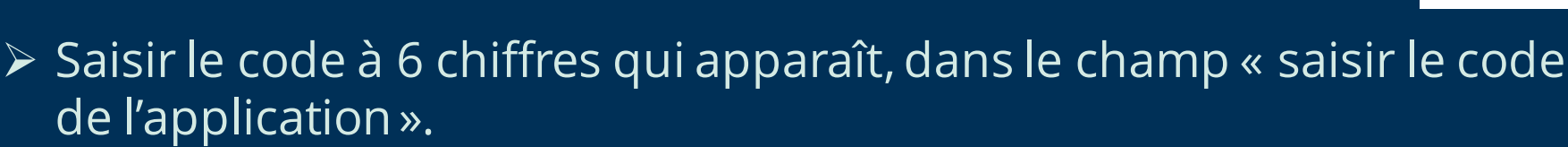

- > Cliquer sur Confirmer.
- Une coche verte apparaît. L'application est paramétrée.

> Une fois vos paramétrages terminés, cliquez sur « Envoyer ».

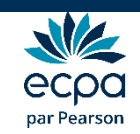

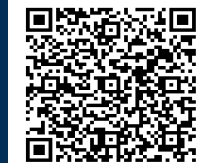

#### Choix de la passation

> Vous avez le choix entre **trois modes de passation** :

- Passation papier/crayon
- Passation sur ordinateur dans votre bureau avec le patient
- Passation sur ordinateur à distance (le patient peut compléter le questionnaire depuis son domicile)

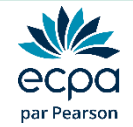

### Option 1 : Passation papier/crayon

Cliquer sur Bibliothèque de ressources, puis imprimer le questionnaire papier/crayon du BSS.

| Accueil                                                                                                    | conseil clinique SEBBAG                                                                    | Pearson France - ECPA | Mon compte | Bibliothèque de ressources | Notifications | Déconnexion |
|----------------------------------------------------------------------------------------------------|--------------------------------------------------------------------------------------------|-----------------------|------------|----------------------------|---------------|-------------|
| « Retour                                                                                                    |                                                                                            |                       |            |                            |               |             |
| Bibliothèque de ressource                                                                                                    | ès                                                                                         |                       |            |                            |               |             |
| <ul> <li>Resources</li> <li>About Q-global</li> <li>BDI-II-FR</li> <li>BHS-FR</li> <li>BSS-FR</li> <li>SSS-FR</li> <li>General</li> <li>A propos BSS_FR.pdf</li> <li>BSS-FR - Rapport interpr</li> <li>BSS-FR - Rapport interpr</li> <li>DSS-FR - Rapport interpr</li> <li>Questionnaire BSS_FR 20</li> <li>SCL-90-R-FR</li> </ul> | etatif_Mademoiselle M.pdf<br>etatif_Mademoiselle O.pdf<br>etatif_Monsieur D.pdf<br>)17.pdf |                       |            |                            |               |             |

Quand le questionnaire a été administré, revenir sur Q-global pour saisir les données et générer le rapport.

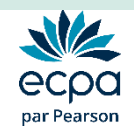

#### Création d'un nouveau patient

| les so   | us-comptes             | II                                                                                                    | Color Course                                                                                                    | Autors antime                                                                                                    | Déstassan                                                                                                    |
|----------|------------------------|----------------------------------------------------------------------------------------------------|----------------------------------------------------------------------------------------------------|----------------------------------------------------------------------------------------------------|----------------------------------------------------------------------------------------------------|
| <        | Supprimer Sujet Attrio | uer une nouvene passation *                                                                                                    | Creer Groupe                                                                                                    | Autres actions                                                                                                    | Deplacer vers                                                                                                    |
|          | <u>\</u>               | ⊨ <4 Page 1 de 2 ►>                                                                                                    | ► ►1 10 💌                                                                                                    | 🕂 Actualise                                                                                                    | r 16 Enregistremen<br>Visualiser 1 - 10 de 16                                                                                                    |
| • 8      | Identif<br>Syst        | Prénom                                                                                                    | Identifiant<br>du sujet                                                                                                    | Date de naissance                                                                                                    | Sexe                                                                                                    |
| 10       | 3553854                | (Statistic)                                                                                                    | de sejet                                                                                                    | 23/04/2010                                                                                                    | Masculin                                                                                                    |
|          | 3539101                |                                                                                                    |                                                                                                    | 10/02/2011                                                                                                    |                                                                                                    |
| 13       | 3539100                |                                                                                                    |                                                                                                    | 06/05/2008                                                                                                    | Féminin                                                                                                    |
|          | 3538791                |                                                                                                    |                                                                                                    | 25/01/2009                                                                                                    | Féminin                                                                                                    |
|          | 3538471                |                                                                                                    |                                                                                                    | 01/01/2010                                                                                                    | Féminin                                                                                                    |
|          | 3538317                |                                                                                                    |                                                                                                    | 01/01/2011                                                                                                    | Masculin                                                                                                    |
|          | 3203137                |                                                                                                    |                                                                                                    | 10/04/2007                                                                                                    | Masculin                                                                                                    |
|          | 3202963                |                                                                                                    |                                                                                                    | 09/04/2010                                                                                                    | Masculin                                                                                                    |
| <b>E</b> | 3196526                |                                                                                                    | 05                                                                                                    | 15/04/2011                                                                                                    | Masculin                                                                                                    |
|          | 3155167                |                                                                                                    | С                                                                                                    | 01/12/2006                                                                                                    | Masculin                                                                                                    |
|          |                        | id ad Page 1 de 2 M                                                                                                    | + 10 -                                                                                                    |                                                                                                    | Visualiser 1 - 10 de 10                                                                                                    |
|          |                        | Identif       Attribution         Identif       Cliquer id         3553854       3539101       3539100         3539100       3538791       3538471         3538471       3538317       32021337         3202963       3196526       31955167 | Suist       Supprimer Sujet       Attribuer une nouvelle passation         Identif       Identif       Page 1       de 2         Identif       Cliquer ici       Prénom         3553854       3539101       3538791         3538471       3538471       3538471         353817       3202137       3202963         3196526       3155167       3155167 | Supprimer Sujet Attribuer une nouvelle passation  Créer Groupe   Identifi ré Page 1 de 2 >> +1 10 -   Identifi ré Page 1 de 2 >> +1 10 -   Identifiant gasta   353854 3539101   353854 3539100   3538791 3538471   3538471 353817   353817 2001337   3202963 05   3196526 05   3155167 C | Suprimer Sujet         Attribuer une nouvelle passation         Créer Groupe         Autres actions         C           Identif         Cliquer ici         Prénom         Identifiant<br>du sujet         Date de naissance           3553854         23/04/2010         10/02/2011         10/02/2011           35539101         10/02/2011         06/05/2008         06/05/2008           3538791         25/01/2009         01/01/2010         01/01/2010           3538317         01/01/2010         01/01/2010         01/01/2010           3202963         05         15/04/2011         15/04/2011           3155167         C         01/12/2006         01/12/2006 |

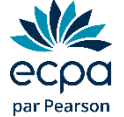

#### Renseignements sur le nouveau patient

| PEARSON       |                                          |                                 |                             |            |                         |                            | ALWAYS LEARNING                                    |          |
|---------------|------------------------------------------|---------------------------------|-----------------------------|------------|-------------------------|----------------------------|----------------------------------------------------|----------|
| Accueil       | Caroline                                 | e Clement   Platform            | Testing 🔻                   | Paramètres | Gestion des comptes   1 | Bibliothèque de ressources | Notifications   Commentaire<br>  Aide   Déconnexio | es<br>on |
| « Retour      | _                                        |                                 | _                           | _          |                         |                            |                                                    |          |
| Nouveau S     | Gujet                                    |                                 |                             |            |                         |                            |                                                    |          |
| Enregistrer   | Annuler                                  |                                 |                             |            |                         |                            | Obligatoire                                        | e        |
| Données dé    | mographique                              | s                               |                             |            |                         |                            |                                                    | 2        |
|               | Prénom:                                  | I                               |                             |            | Comp                    | te: Platform Testing       |                                                    |          |
| Deuxiè        | ème prénom:                              |                                 |                             |            | Champ personnalisé      | i 1:                       |                                                    |          |
|               | Nom:                                     |                                 |                             |            | Champ personnalisé      | i 2:                       |                                                    |          |
| Identifia     | ant du Suiet:                            |                                 |                             |            | Champ personnalisé      | 3:                         |                                                    |          |
|               | Sexe:                                    | Sélectionnez                    | •                           | アン         | Champ personnalisé      | i 4:                       |                                                    |          |
| • Date d      | le naissance:                            | DD/MM/YYYY                      |                             |            |                         |                            |                                                    |          |
|               |                                          | Age: 0 Ans 0 Mois               |                             |            |                         |                            |                                                    |          |
|               | Email:                                   |                                 |                             |            |                         |                            |                                                    |          |
| C             | ommentaire:                              |                                 |                             |            | •                       | 1                          |                                                    |          |
| 0.57          |                                          |                                 |                             | Sa         | aisir au mi             | nimum :                    |                                                    |          |
|               |                                          |                                 |                             |            | Nometn                  | rénom (ou r                |                                                    |          |
|               |                                          |                                 |                             |            | Nomerp                  |                            | seudoj                                             |          |
| -             |                                          |                                 |                             | -          | Sexe                    |                            |                                                    |          |
|               |                                          |                                 |                             |            | Date de n               | aissance                   |                                                    |          |
| -             |                                          |                                 |                             |            | Bute ue n               | laissurice                 |                                                    | f        |
| PEARSON A pro | opos   <u>Contac</u><br>rprètes Internel | t   <u>Conditions général</u> e | <u>es</u>   <u>Confider</u> | ntialité   |                         |                            | Version 25.0.16-458                                |          |
| Сору          | yright © 2012 N                          | ICS Pearson, Inc. Tous d        | roits réservés.             |            |                         |                            |                                                    |          |

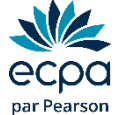

#### Renseignements sur le nouveau patient

| PEARSON                                            |                                                                                                    |                                                                          |                                         |                                                                                                    |                        | ALWAYS                  | LEARNING                      |
|----------------------------------------------------|----------------------------------------------------------------------------------------------------|--------------------------------------------------------------------------|-----------------------------------------|----------------------------------------------------------------------------------------------------|------------------------|-------------------------|-------------------------------|
| Accueil                                            | Carolin                                                                                                    | Clement   Platform Tes                                                   | sting 🔻 📔 Paramètres                    | Gestion des comptes   Bibli                                                                                                    | iothèque de ressources | Notifications<br>  Aide | Commentaires<br>  Déconnexion |
| « Retour                                           |                                                                                                    |                                                                          |                                         |                                                                                                    |                        |                         |                               |
| Nouveau S                                          | Sujet                                                                                                    |                                                                          |                                         |                                                                                                    |                        |                         |                               |
| Enregistrer                                        | Annuler                                                                                                    |                                                                          |                                         |                                                                                                    |                        |                         | Obligatoire                   |
| Données dé                                         | mographique                                                                                                   | 5                                                                        |                                         |                                                                                                    |                        |                         |                               |
| Deuxié<br>Identifia<br>• Date d<br>C<br><b>Vou</b> | Prénom:<br>ème prénom:<br>Nom:<br>ant du Sujet:<br>Sexe:<br>le naissance:<br>Email:<br>Commentaire:<br>IS POU | Sélectionnez<br>DD/MM/YYYY<br>Age: 0 Ans 0 Mois<br>Vez créer de          | es critère                              | Compte:<br>Champ personnalisé 1:<br>Champ personnalisé 2:<br>Champ personnalisé 3:<br>Champ personnalisé 4:<br><b>Champ personnalisé 4:</b><br><b>Sou Cara</b> | Platform Testing       | arités.                 | )                             |
| PEARSON A pro                                      | <u>opos</u>   <u>Contac</u><br>rprètes Interne<br>yright © 2012 M                                             | <u>t</u>   <u>Conditions générales</u>  <br>CS Pearson, Inc. Tous droits | <u>Confidentialité</u>  <br>: réservés. |                                                                                                    |                        | v                       | ersion 25.0.18-458            |

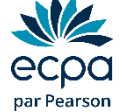

#### Renseignements sur le nouveau patient

| PEARSON                                                                                      |                                                                                                    |                                                                                                    | AL                                    | WAYS LEARNING                                 |
|----------------------------------------------------------------------------------------------|----------------------------------------------------------------------------------------------------|----------------------------------------------------------------------------------------------------|---------------------------------------|-----------------------------------------------|
| Accueil Caroline                                                                             | Clement   Platform Testing 🔻   Paramètres                                                            | Gestion des comptes   Bibli                                                                                 | iothèque de ressources   Notifica<br> | ations   Commentaires<br>  Aide   Déconnexion |
| « Retour                                                                                     |                                                                                                    |                                                                                                    |                                       |                                               |
| Nouveau Sujet                                                                                |                                                                                                    |                                                                                                    |                                       |                                               |
| Enregistrer Annuler                                                                          |                                                                                                    |                                                                                                    |                                       | * Obligatoire                                 |
| Do                                                                                           | 5                                                                                                    |                                                                                                    |                                       |                                               |
| Prénom:<br>D me prénom:<br>Nom:<br>Identit u Sujet:<br>Sexe:<br>• Date de naissance:         | Sélectionnez                                                                                         | Compte:<br>Champ personnalisé 1:<br>Champ personnalisé 2:<br>Champ personnalisé 3:<br>Champ personnalisé 4: | Platform Testing                      |                                               |
| Commentaire:                                                                                 |                                                                                                    | <b>500</b> Cara                                                                                             | octères restants.                     |                                               |
| PEARSON <u>A propos</u>   <u>Contac</u><br><u>Interpretes Internet</u><br>Copyright © 2012 N | :   <u>Conditions générales</u>   <u>Confidentialité</u>  <br>CS Pearson, Inc. Tous droits réservés. |                                                                                                    |                                       | Version 25.0.18-458                           |

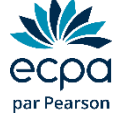

### Sélection du patient

| suje   | t G       | roupes Rapport           |                   |                     |                         |                   |                         |
|--------|-----------|--------------------------|-------------------|---------------------|-------------------------|-------------------|-------------------------|
| Inclur | re les so | ous-comptes              |                   |                     |                         |                   |                         |
| Nouve  | eau Suj   | et Supprimer Suje        | t Attribuer une i | ouvelle passation 👻 | Créer Groupe            | Autres actions 👻  | Déplacer vers 👻         |
| Recher | rcher tak | Actif                    | électionn         | er le patie         | nt                      | O Actualise       | Visualiser 1 - 10 de 14 |
|        |           | dentifiant du<br>système | Nom               | Prénom              | Identifiant<br>du sujet | Date de naissance | Sexe                    |
| 1      |           | 3582766                  |                   |                     |                         | 01/01/2008        |                         |
| 2      | 2         | 3567779                  |                   |                     |                         | 01/01/2009        | Masculin                |
| 3      | 1         | 3553854                  |                   |                     |                         | 23/04/2010        | Masculin                |
| 4      |           | 3539101                  |                   |                     |                         | 10/02/2011        |                         |
| 5      |           | 3539100                  |                   |                     |                         | 06/05/2008        | Féminin                 |
| 6      |           | 3538791                  |                   |                     |                         | 25/01/2009        | Féminin                 |
| 7      |           | 3538471                  |                   |                     |                         | 01/01/2010        | Féminin                 |
| 8      | (m)       | 3538317                  |                   |                     |                         | 01/01/2011        | Masculin                |
| 9      |           | 3203137                  |                   |                     |                         | 10/04/2007        | Masculin                |
| 10     |           | 3202963                  |                   |                     |                         | 09/04/2010        | Masculin                |
|        |           |                          | 14                | Page 1 de 2 +>      | ►1 10 💌                 |                   | Visualiser 1 - 10 de 1  |

#### Sélection du patient

| PEARSON                                      |                            |                                                                                                    |                              |                      |                     | ALWAYS LEARNING             |
|----------------------------------------------|----------------------------|----------------------------------------------------------------------------------------------------|------------------------------|----------------------|---------------------|-----------------------------|
| Accueil                                      |                            | conseil clinique SEBBAG   Pears                                                                               | son France - ECPA 🔻          | Mon compte   Bibliot | hèque de ressources | Notifications   Déconnexion |
| « Retour                                     |                            |                                                                                                    |                              |                      |                     |                             |
| Sujet: Test WI                               | iec                        |                                                                                                    |                              |                      |                     |                             |
| Sujet. Test Wi                               | ISC .                      |                                                                                                    |                              |                      |                     |                             |
| Modifier                                     |                            |                                                                                                    |                              |                      |                     |                             |
| Le sujet a donné son<br>recherche de Pearsor | accord pour qu             | e ses données, rendues anonymes,                                                                              | soient incluses dan          | s la base de données | générale de 🛛 🛚     | lon                         |
| Données démograph                            | iques                      |                                                                                                    |                              |                      |                     |                             |
| Identifiant du sys                           | tème: <b>716476</b>        | 51                                                                                                    |                              | Compte: Pears        | on France - ECPA    |                             |
| Pr                                           | énom: Test                 |                                                                                                    | Champ p                      | ersonnalisé 1:       |                     |                             |
| Deuxième pr                                  | énom:                      |                                                                                                    | Champ p                      | ersonnalisé 2:       |                     |                             |
|                                              | Nom: WISC                  | Cliqueri                                                                                                    | Champ personnalisé 3:        |                      |                     |                             |
| Date de nais                                 | sance: 04-06-              |                                                                                                    | Champ personnalisé 4:        |                      |                     |                             |
|                                              | Âge: 10 ans                | 0 Mois                                                                                                    | Groupes:                     |                      |                     |                             |
| ID                                           | Sujet:                     |                                                                                                    | Anci                         | en identifiant:      |                     |                             |
| Comm                                         | Sexe .                     |                                                                                                    |                              |                      |                     |                             |
| Attribuer une nouve                          | elle évaluation            | Supprimer des évaluations                                                                                     | Générer un rap               | port                 |                     |                             |
|                                              |                            | ra <a 0<="" page="" th=""><th>de 0 → + 10</th><th>•</th><th>Au</th><th>cun dossier à visualiser</th></a>      | de 0 → + 10                  | •                    | Au                  | cun dossier à visualiser    |
| Ide<br>I'év                                  | ntifiant<br>de<br>aluation | Nom<br>de l'outil d'évaluation                                                                                | Date<br>d'administrat<br>ion | Administration       | Statut              | Evaluations<br>de groupe    |
|                                              |                            | ra <a 0<="" page="" th=""><th>de 0 ▷&gt; ▷1 10</th><th>•</th><th>Au</th><th>cun dossier à visualiser</th></a> | de 0 ▷> ▷1 10                | •                    | Au                  | cun dossier à visualiser    |
| Historique                                   | des révisions              |                                                                                                    |                              |                      |                     |                             |
| Cré                                          | é par: SEBBAG              | G, conseil clinique                                                                                           |                              | Modifié par: SEBB    | AG, conseil cliniq  | ие                          |
| Ci                                           | réé le: 04-06-3            | 2018 11:38:02 AM                                                                                              |                              | Modifié le: 04-06    | -2018 11:38:02      | AM                          |
|                                              |                            |                                                                                                    |                              |                      |                     |                             |
| PEARSON A propos                             | Contact   Condit           | ions générales   Confidentialité   Optio                                                                      | ns pour Mobile               |                      |                     | Build Version 56.0.147 - 66 |

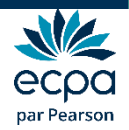

#### Sélection du test

| PEARSON           |            |              |                                                                                    |   | ALWAYS LEARNII           |
|-------------------|------------|--------------|------------------------------------------------------------------------------------|---|--------------------------|
| ccueil            |            |              | conseil clinique SEBBAG   Pearson France - ECPA   Mon compte   Bibliothèque de res |   | Notifications   Décon    |
| « Retour          |            |              |                                                                                    |   |                          |
| Sujet: cc cc      |            |              |                                                                                    |   |                          |
| Modifier          |            |              |                                                                                    |   |                          |
| Données démogra   | phiques    |              |                                                                                    |   |                          |
| Identifiant du    |            |              |                                                                                    | X | ΡΑ                       |
| Deuxième          | Toute      | s les év     | aluations 🏠 Mes favoris                                                            |   |                          |
| Date de n         |            |              | A-B C-F G-K L-M N-Q R-V W-Z Tous                                                   |   |                          |
|                   | 0          | 습            | BDI-II-FR                                                                          | - |                          |
|                   | 0          | ☆            | BHS-FR                                                                             |   |                          |
| Comr              | ۲          | 습            | BSI 18 Français                                                                    |   |                          |
| Attribuer une not | $\bigcirc$ | 습            | BSS-FR                                                                             |   |                          |
|                   | $\bigcirc$ | ☆            | SCL-90-                                                                            |   | er 5 Enregistrement      |
|                   |            | •            |                                                                                    | - | Visualiser 1 - 5 de 5    |
|                   | 습 Ajout    | er des évalu | ations à vos favoris                                                               |   | Evaluations<br>de groupe |

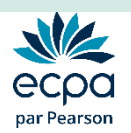

### Option 1 : Passation papier/crayon

#### > Choisir Saisie manuelle puis cliquer sur Enregistrer

| Détails de l'évaluation                    |                                                                                                    |
|--------------------------------------------|----------------------------------------------------------------------------------------------------|
| Evaluation:                                | BSI 18 Français                                                                                                    |
| ID du lot:                                 |                                                                                                    |
| Statut:                                    | Prêt pour l'administration                                                                                                    |
| <ul> <li>Date d'administration:</li> </ul> | 17-08-2018                                                                                                    |
|                                            | Age au moment de l'administration: 21 ans 10 Mois                                                                                                    |
| Examinateur:                               | MONTAGNIER, Bruno                                                                                                    |
|                                            |                                                                                                    |
| 0                                          | Saisie manuelle                                                                                                    |
| Administration                             | 🔍 🗊 Administration à l'acran                                                                                                    |
|                                            | (avec verrouillage de la session de test)<br>Le verrouillage de la session de test empêchera les candidats d'accéder à leur<br>ordinateur pendant et après l'analyse. A la fin, appuyer sur Ctrl + Maj + Q pour<br>déverrouiller. Pour utiliser cette caractéristique, vous devez télécharger et<br>installer le programme de verrouillage de la session de test (une seule fois) |
|                                            | □ 🧮 Administration à l'écran à distance                                                                                                    |
|                                            |                                                                                                    |
|                                            |                                                                                                    |
| Enregistrer Enregistrer                    | et fermer Annuler                                                                                                    |
|                                            |                                                                                                    |

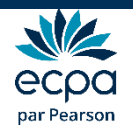

### Saisie manuelle des réponses

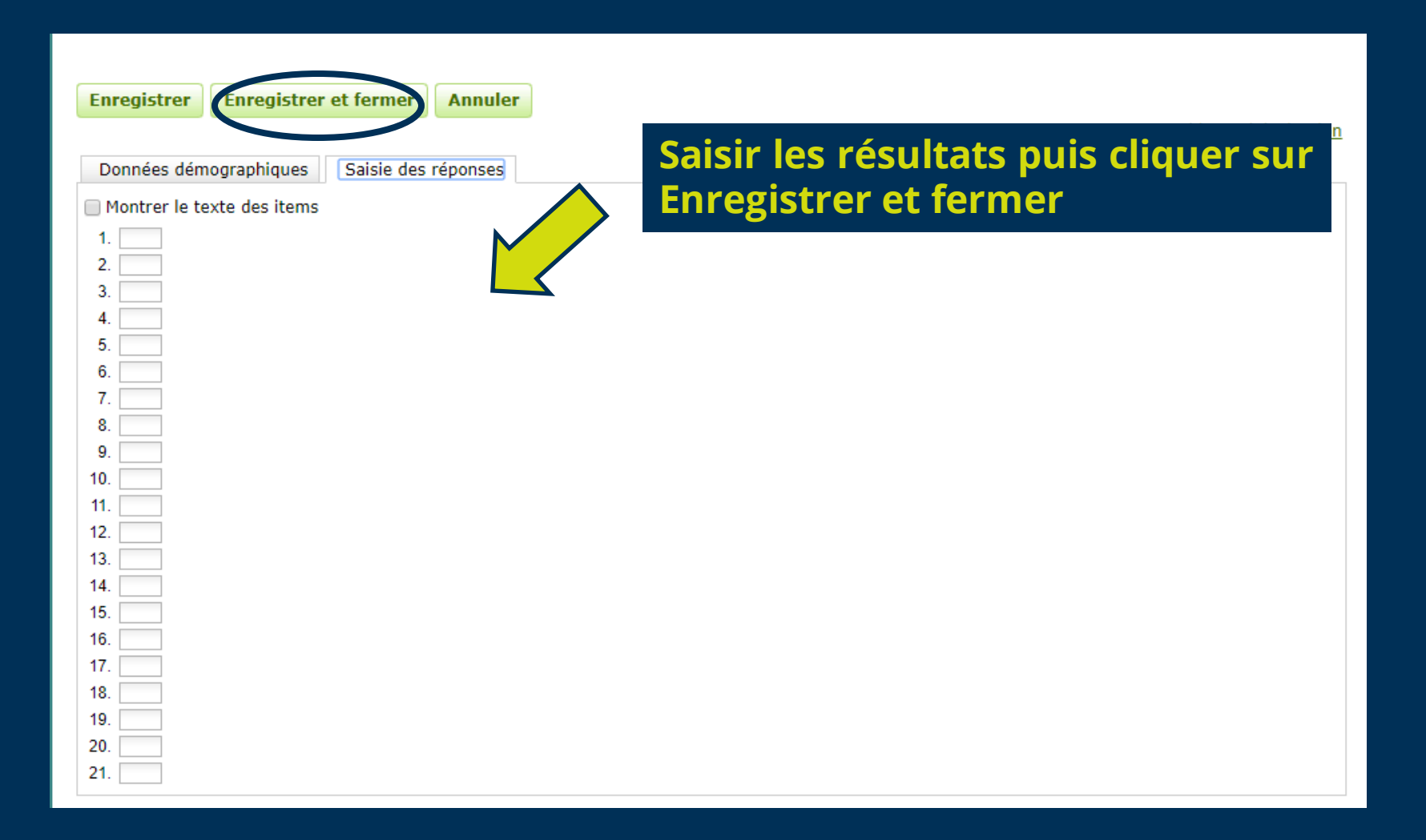

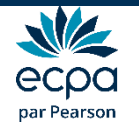

#### Saisie manuelle des réponses

| Details de Levaluation     |                                                                   |           |
|----------------------------|-------------------------------------------------------------------|-----------|
| Evaluation:                | SCL-90-R Français                                                 |           |
| ID du lot:                 |                                                                   |           |
| Statut:                    | Nécessite une vérification                                        |           |
| Date d'administration:     | 19.10.2016                                                        |           |
|                            | Are au moment de l'administration: 14 ans 7 Mois                  |           |
| Examinations               |                                                                   |           |
| Examinateur.               |                                                                   |           |
| Support:                   | 🕒 Saisie manuelle                                                 |           |
|                            |                                                                   |           |
|                            |                                                                   |           |
| Enregistrer Enregistrer    | t fermer Annuler                                                  |           |
|                            |                                                                   |           |
| Données démographiques     | Salsie des réponses Aide sur l'évaluation                         |           |
| Montrer le texte des items |                                                                   |           |
| 1 1                        |                                                                   |           |
| 2 2                        |                                                                   |           |
| 3 3                        |                                                                   |           |
| 4 1                        | Vérifier la saisie des données                                    |           |
| 5 3                        |                                                                   |           |
| 6 1                        | La vérification des données saisies manuellement est facultative. |           |
| 7.3                        | Souhaitez-vous vérifier la saisie manuelle ?                      |           |
| 8 1                        |                                                                   |           |
| 9.2                        |                                                                   |           |
| 10. 3                      | Vérifier maintenant Vérifier plus tard                            |           |
| 11. 1                      | Ne jamais vérifier l'enregistrement de cette évaluation           |           |
| 12. 3                      | re junus vermer i en egistiement de cette evanduon                |           |
| 13. 1                      |                                                                   |           |
| 14. 3                      |                                                                   |           |
| 15. 1                      |                                                                   |           |
| 16. 3                      |                                                                   |           |
| 17. 1                      |                                                                   |           |
| 18. 3                      |                                                                   |           |
| 19. 1                      |                                                                   |           |
| 20. 2                      | Afin de minimiser les risques de                                  | fautes de |
| 21. 3                      | Ann de miniser les risques de                                     | iddees de |
| 22. 1                      | franne vous neuvez saisir à neu                                   |           |
| 23. 3                      | inappe, vous pouvez saisir a nou                                  | veau ies  |
| 24. 1                      |                                                                   |           |
| 25. 2                      | notes.                                                            |           |
| 26. 3                      |                                                                   |           |
| 27. 1                      |                                                                   |           |
| 28. 3                      |                                                                   |           |
| 29. 1                      |                                                                   |           |
| 30 3                       |                                                                   |           |

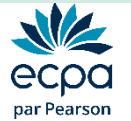

31. 1

### Option 2 : Administration à l'écran

#### > Choisir Administration à l'écran puis cliquer sur Enregistrer

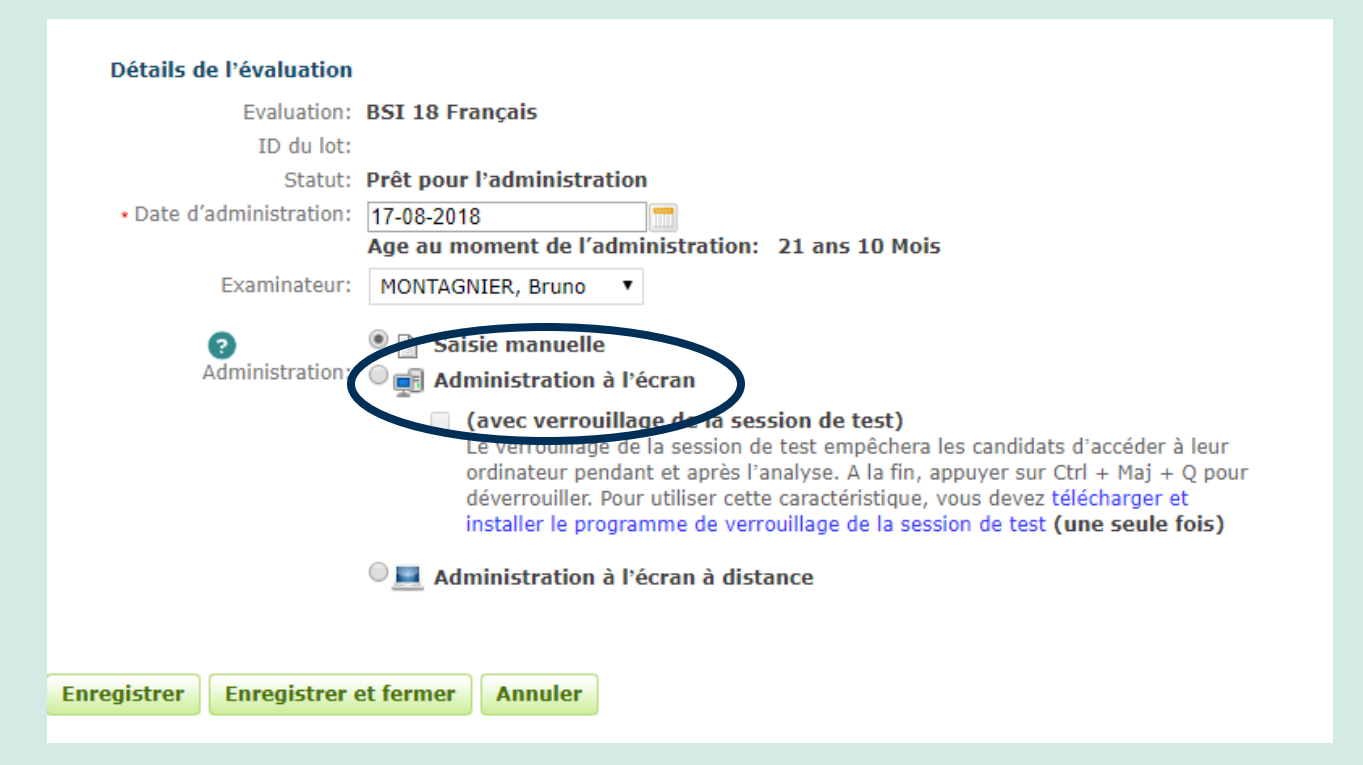

Le logiciel vous propose de vous envoyer un mail lorsque l'administration du test sera finie.

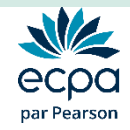

#### Administration à l'écran

#### > Cliquer sur Commencer l'évaluation.

Enregistrer Enre

Enregistrer et fermer

Commencer l'évaluation

Annuler

#### > Le logiciel vous met en garde.

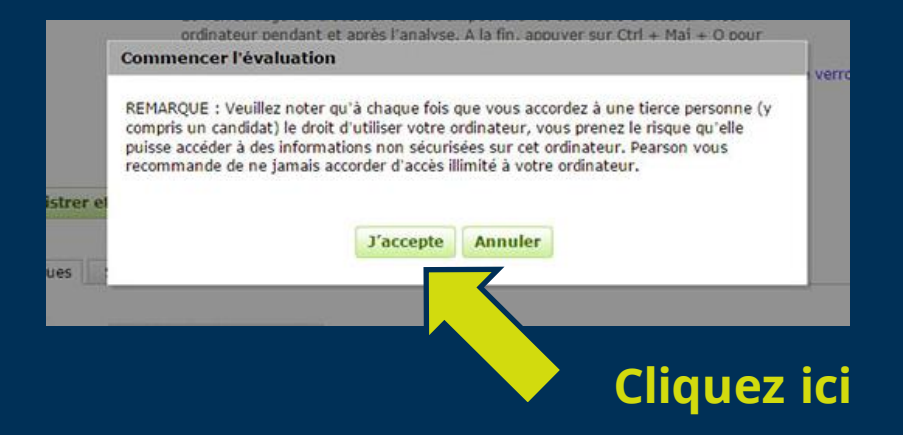

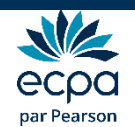

#### Administration à l'écran

Une fenêtre s'ouvre pour effectuer la passation. Si ce n'est pas le cas, vérifier que le navigateur ne bloque pas les fenêtres pop-up.

#### Bienvenue dans le module de passation de la BSS-FR

Merci de commencer par renseigner les informations biographiques demandées.

Ensuite, lisez attentivement les consignes avant de commencer à répondre aux questions.

Cliquez sur le bouton >> en bas à droite de l'écran pour continuer.

0% 100%

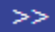

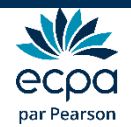

#### Option 3 : Administration à l'écran à distance

Choisir Administration à l'écran à distance. Paramétrer l'email d'invitation à transmettre au candidat.

| 0                        | 🔍 🗋 Saisie manuelle                                                                                                    |  |  |  |  |
|--------------------------|----------------------------------------------------------------------------------------------------|--|--|--|--|
| Administration:          | 🔍 📻 Administration à l'écran                                                                                                    |  |  |  |  |
|                          | (avec verrouillage de la session de test)<br>Le verrouillage de la session de test empêchera les candidats d'accéder à leur<br>ordinateur pendant et après l'analyse. A la fin, appuyer sur Ctrl + Maj + Q pour<br>déverrouiller. Pour utiliser cette caractéristique, vous devez télécharger et<br>installer le programme de verrouillage de la session de test (une seule fois) |  |  |  |  |
|                          | 🖲 💻 Administration à l'écran à distance                                                                                                    |  |  |  |  |
|                          | Un email d'invitation sera envoyé au destinataire indiqué ci-dessous pour<br>compléter l'évaluation à distance. Le bénéficiaire aura 30 jours pour terminer<br>l'évaluation avant son expiration.                                                                                                    |  |  |  |  |
|                          |                                                                                                    |  |  |  |  |
|                          | •Prénom: cc                                                                                                    |  |  |  |  |
|                          | *Nom: cc                                                                                                    |  |  |  |  |
|                          | •Email:                                                                                                    |  |  |  |  |
| · UPL do potification do | Ajouter les adresses emails, séparées par une virgule.                                                                                                    |  |  |  |  |
| l'achèvement du test:    |                                                                                                    |  |  |  |  |
|                          | Ne pas envoyer d'email de notification                                                                                                    |  |  |  |  |
| Enregistrer Enregistrer  | et fermer Prévisualiser et envoyer l'invitation Annuler                                                                                                    |  |  |  |  |
|                          |                                                                                                    |  |  |  |  |

Vous pouvez paramétrer de recevoir un email de notification quand le sujet aura finit de remplir le questionnaire.

Cliquer sur Enregistrer et fermer

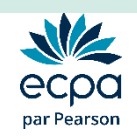

#### Création du rapport

## Une fois la passation finie, retourner sur Q-global. Sélectionner le patient

| Suje    | et G                  | roupes Rapport     |        |                  |              |                   |                         |
|---------|-----------------------|--------------------|--------|------------------|--------------|-------------------|-------------------------|
| Nouve   | re les so<br>eau Sujo | et Supprimer Sujet | Clique |                  | Créer Groupe | Autres actions 👻  | Déplacer vers 👻         |
| Affiche | r: •                  | Actif              | enque  |                  |              | O Actualise       | r 16 Enregistremen      |
|         |                       | fiant du           | Nom    | Page 1 de 2      | Identifiant  | Date de naissance | Sexe                    |
| 1       | 10                    | 3553854            |        |                  | uu sujet     | 23/04/2010        | Masculin                |
| 2       |                       | 3539101            |        |                  |              | 10/02/2011        |                         |
| 3       | E3                    | 3539100            |        |                  |              | 06/05/2008        | Féminin                 |
| 4       |                       | 3538791            |        |                  |              | 25/01/2009        | Féminin                 |
| 5       |                       | 3538471            |        |                  |              | 01/01/2010        | Féminin                 |
| 6       |                       | 3538317            |        |                  |              | 01/01/2011        | Masculin                |
| 7       |                       | 3203137            |        |                  |              | 10/04/2007        | Masculin                |
| 8       |                       | 3202963            |        |                  |              | 09/04/2010        | Masculin                |
| 9       |                       | 3196526            |        |                  | 05           | 15/04/2011        | Masculin                |
| 10      |                       | 3155167            |        |                  | С            | 01/12/2006        | Masculin                |
|         |                       |                    | 773    | and Dance 1 de 2 |              |                   | Visualiser 1 - 10 de 10 |

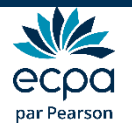

### Création du rapport

Sélectionner la ligne correspondant à la passation de votre patient en bas de la page.

| Modifier                        |                 |                        |                              |                     |                       |                          |
|---------------------------------|-----------------|------------------------|------------------------------|---------------------|-----------------------|--------------------------|
| Données démographiques          |                 |                        |                              |                     |                       |                          |
| Identifiant du système:         | 7453676         |                        |                              | Compte:             | Pearson France - ECPA |                          |
| Prénom: cc                      |                 |                        | Champ                        | personnalisé 1:     |                       |                          |
| Deuxième prénom:                |                 |                        | Champ                        | personnalisé 2:     |                       |                          |
| Nom:                            | CC              | Champ personnalisé 3:  |                              |                     |                       |                          |
| Date de naissance:              | 20-09-1996      |                        | Champ                        | personnalisé 4:     |                       |                          |
| Âge:                            | 21 ans 11 Mois  |                        |                              | Groupes:            |                       |                          |
| ID Sujet:                       |                 |                        | And                          | ien identifiant:    |                       |                          |
| Sexe:                           | Masculin        |                        |                              |                     |                       |                          |
| Email:                          |                 |                        |                              |                     |                       |                          |
| Commentaire:                    |                 |                        |                              |                     |                       |                          |
| Attribuer une nouvelle éva      | aluation Suppri | Cliquez ic             | nérer un ra                  | pport               | 🕂 Actualiser          | 12 Enregistrement(s)     |
|                                 |                 | He Ke Page 1           | de 2 🕨 ► 10                  | ) 🔻                 |                       | Visualiser 1 - 10 de 12  |
| Identifian<br>de<br>l'évaluatio | t de l'outi     | Nom<br>il d'évaluation | Date<br>d'administrat<br>ion | Administration      | n Statut              | Evaluations<br>de groupe |
| 1 12910225                      | BSS-FR          |                        | 18-08-2018                   | Administration à l' | écra En cours         |                          |

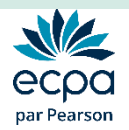

#### Création du rapport

#### > Une fois la passation finie, le compte rendu est prêt à être généré.

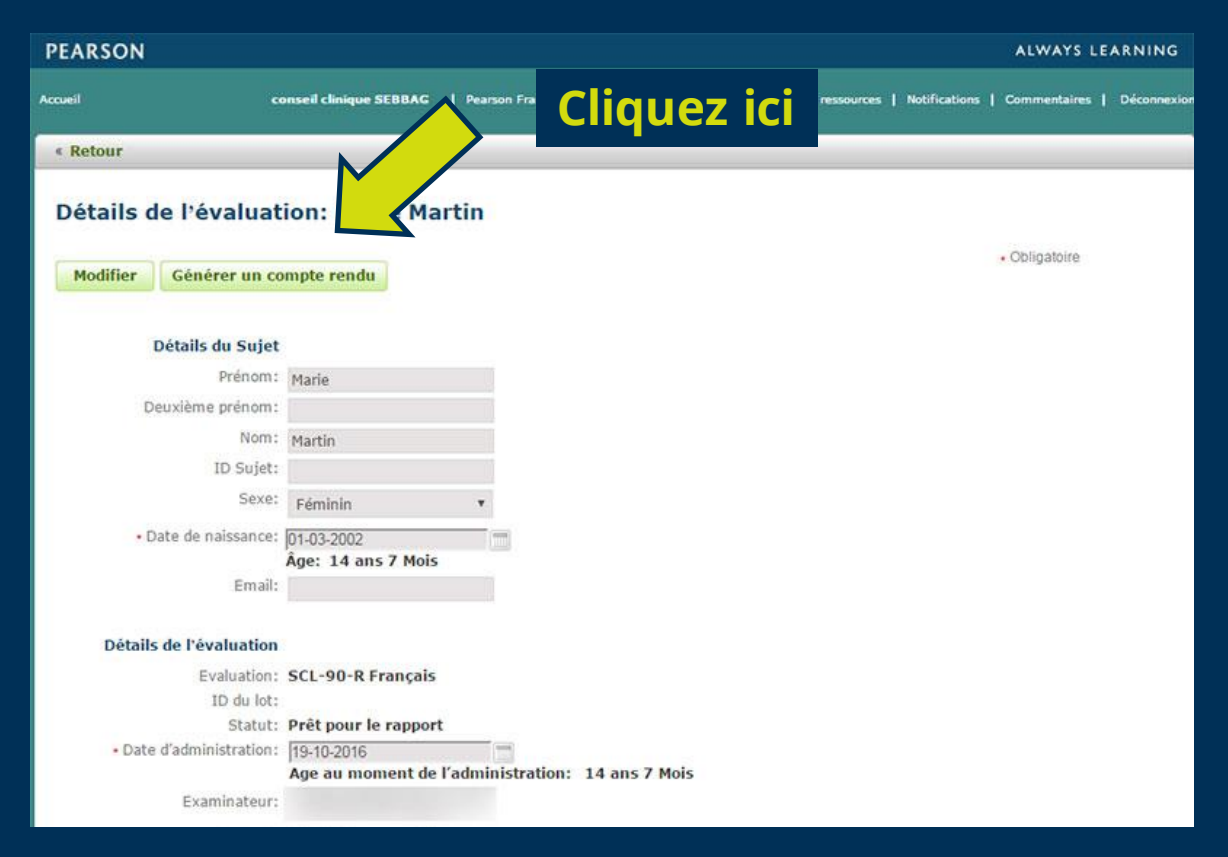

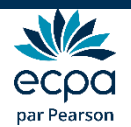

#### Votre rapport est généré automatiquement

# **BBSS**

BSS Échelle d'idéation suicidaire de Beck Rapport interprétatif *Aaron T. Beck* 

| Nom :                  | Mademoiselle O              |
|------------------------|-----------------------------|
| *Âge:                  | 16                          |
| Sexe :                 | Féminin                     |
| Situation familiale :  | Célibataire                 |
| Niveau d'études :      | Déscolarisée depuis la 4ème |
| Administré par :       | Examinateur exemple         |
| Date de l'évaluation : | 02/28/2017                  |

\* L'Échelle d'idéation suicidaire de Beck est destiné aux patients adultes de 17 ans ou plus.

Il est disponible au format PDF dans vos téléchargements Internet

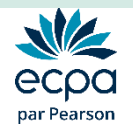

#### Pour plus d'informations,

Nous sommes à votre disposition au Conseil Clinique

conseilclinique@ecpa.fr

+33 (0)1 43 62 30 01

Site Internet: www.ecpa.fr

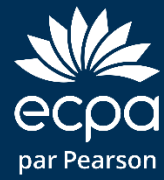